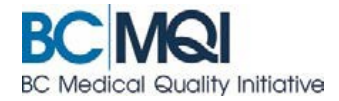

# Retrieve your AppCentral ID, password or account access QUICK USER GUIDE

## How to access your AppCentral account if you forgot your ID, password or both.

This guide shows you how to regain access to your AppCentral account in these scenarios:

- I forgot my AppCentral ID
- I forgot my AppCentral password
- I forgot both my AppCentral ID and password and I no longer have access to the email on this account

**TIP:** Have you forgotten <u>both</u> your password and your AppCentral ID? Retrieve your AppCentral ID first – you'll need it to reset your password.

### For all scenarios, start with these 2 steps:

 Go to the AppCentral home screen and select: Having trouble accessing your account.

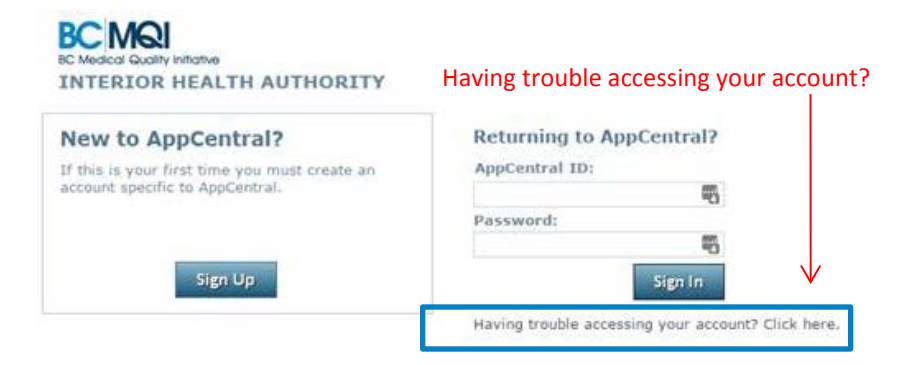

2. Select the box that describes your situation and then continue.

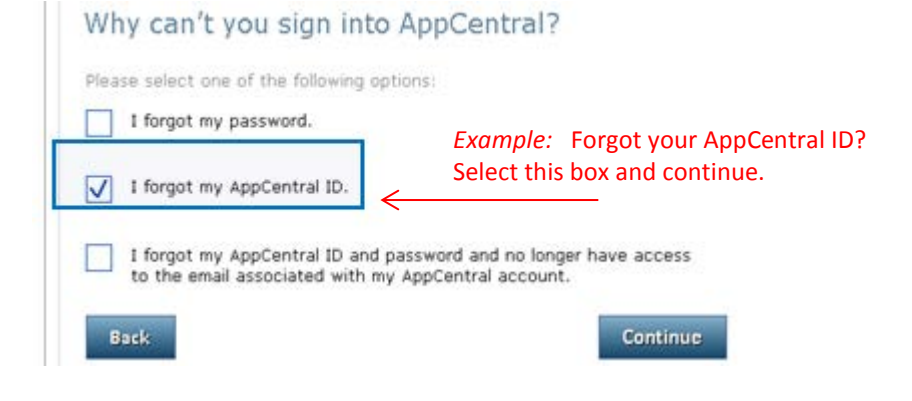

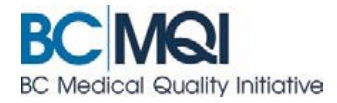

#### If you forgot your AppCentral ID

**3.** Enter the email and last name on your AppCentral account.

- **4.** A confirmation page will show that a message has been sent to the email address linked to your account.
- 5. Go to your email for a message with the subject line: *AppCentral Your ID*.

Your ID will be in the email.

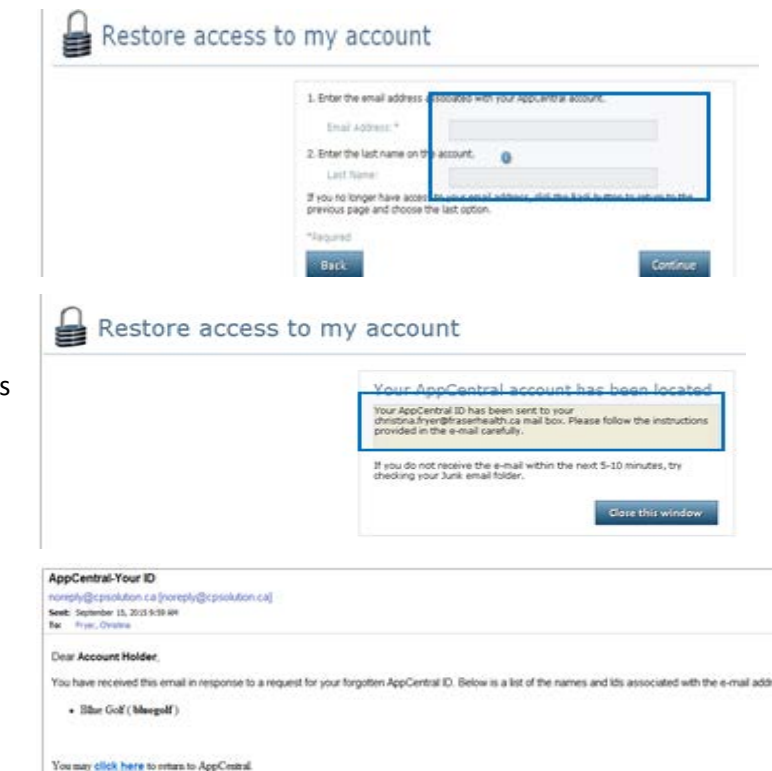

If you are having trouble accessing the site with the link above, copy and paste the link below into your web browser window address prompt.

Restore access to my account

#### If you forgot your AppCentral password

3. Enter your AppCentral account details.

NOTE -

You will need your name and AppCentral ID.

**4.** A confirmation page will show that a message has been sent to the email address linked to your account.

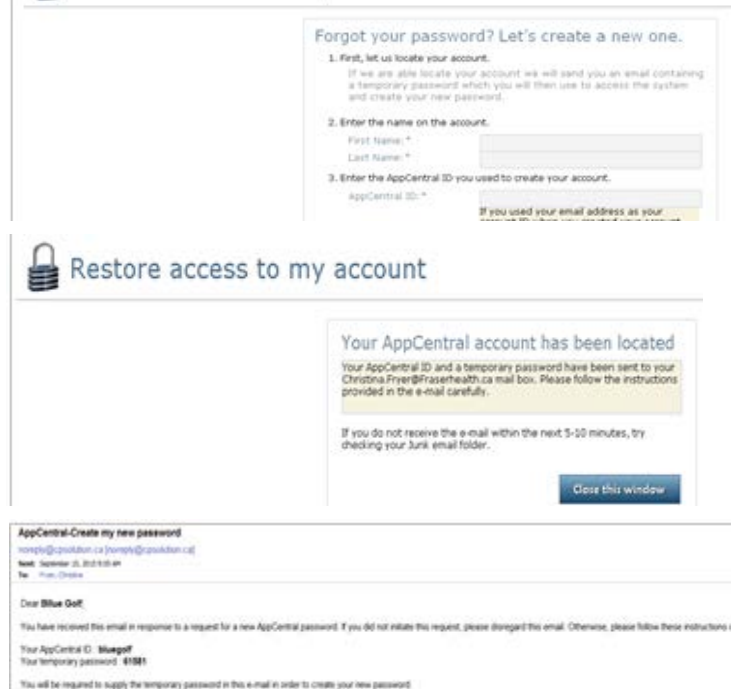

This will be required to supply the temporary password in this e-mail in order to create your new password HOW TO CREATE YOUR NEW PASSWORD

5. Go to your email for a message with the subject line: *AppCentral – create my new password*.

Follow instructions to reset your password.

Cose all web borrow windows connected to the AppContral web als.

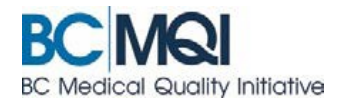

# If you forgot *both* your AppCentral ID and password, <u>and</u> you can no longer access the email associated with your account.

| 3. Enter your AppCentral account details.                                         | Restore access to my account                                                                                                    |
|-----------------------------------------------------------------------------------|----------------------------------------------------------------------------------------------------|
| You'll be asked to enter:<br>• First and last name                                | No longer have access to your email?                                                                                                    |
| <ul> <li>3 possiblities for what you may have</li> </ul>                          | First Name *                                                                                                    |
| used as an AppCentral ID                                                          | 2. Enter up to 3 AppCentral IDs possibly associated with the account                                                                                                    |
|                                                                                   | AppCentral ID (1) *<br>AppCentral ID (2)<br>AppCentral ID (3)<br>If you used your email address as your account ID when you<br>meated your account, you may enter it as your AppCentral ID. |
| 4. Correctly answer the challenge question.                                       | Restore access to my account                                                                                                    |
| This is a question you selected when you                                          | No longer have access to your email?                                                                                                    |
| created the account.                                                              | We have located your account. Supply the answer to at least [1] question you had<br>transmitty subdated along a supply and an answer to at least [1] question you had                       |
|                                                                                   | Question What is the first name of your maternal GRADMOTHERP                                                                                                    |
|                                                                                   | Astron.                                                                                                    |
|                                                                                   | Back Continue<br>Maginit                                                                                                    |
|                                                                                   | Restore access to my account                                                                                                    |
| <b>5.</b> The last step is to verify your email address                           | Your AppCentral account has been located.                                                                                                    |
| and create a new password before signing in                                       | You will now need to verify your e-mail address and create your new<br>password before you can sign in.                                                                                     |
| to AppCentral.                                                                    | Your current AppCentral ID:                                                                                                    |
|                                                                                   | Demo.Provider<br>Your current email Address:                                                                                                    |
|                                                                                   | bcmqi@phsa.ca                                                                                                    |
|                                                                                   | Personal email: " support@bcmgi.ca                                                                                                    |
|                                                                                   | Confirm personal email:*                                                                                                    |
|                                                                                   | Enter and confirm your new password.                                                                                                    |
|                                                                                   | Confirm Password:*                                                                                                    |
|                                                                                   | Your password must:<br>1) Be between 10-15 characters in length                                                                                                    |
| 6. A confirmation screen will show that you have regained access to your account. | Restore access to my account<br>Congratulations! You have regained access to your account                                                                                                   |

Still can't access your AppCentral account? Contact your local medical affairs office for help: <u>bcmqi.ca/contact-us/</u>